| ▶ ⊡ Styler un document             | Ou découper l'original en UE.                                                                                                    | ≣^                                                                                                    |
|------------------------------------|----------------------------------------------------------------------------------------------------|----------------------------------------------------------------------------------------------------|
|                                    | -▶                                                                                                    | ·······⊖ ─● □ [Mac] Outils > Modèles et o<br>ou Développeur > Comp                                                                                                    |
|                                    |                                                                                                    | <ul> <li>-● □ [Windows] Fichier &gt; Options :<br/>Gérer &gt; Modèles &gt; Atteindre.</li> <li>ou Développeur &gt; Modeles &gt; Modeles</li></ul> |
|                                    |                                                                                                    | Option 1 : Modèle lié au d<br>automatique des styles de doc<br>ou Option 2 : Modèle global >                                                                                                    |
|                                    |                                                                                                    | 🖉 🗹 Activer les macros                                                                                                    |
|                                    | -• Enregistrer sous en .docx dans le dossier <i>styles</i>                                                                                                    |                                                                                                    |
|                                    | — Appliquer systématiquement les styles à tous les paragraphes<br>Penser à vérifier le stylage des notes de bas de page et/ou de fin.                                                               | ≣^                                                                                                    |
|                                    | -> 🗋 Lier les images                                                                                                    | ··· ≡▲ ⊖ ⊤● □ Placer le curseur dans un para                                                                                                    |
|                                    | Les formats admis et pris en compte sont : .jpg et .png pour les basse et moyennes résolutions (dossier <i>br</i> et <i>mr</i> ) ; .tiff, .eps, .jpg pour la haute résolution (dossier <i>hr</i> ). | <ul> <li>Insérer l'image – dont l'express<br/>icono – en utilisant la comman<br/>éditoriale</li> </ul>                                                                                                    |
|                                    | Utiliser les outils de traitement de texte pour marquer les entrées d'index,<br>hyperliens, références croisées, listes                                                                             |                                                                                                    |
| Produire un fichier XML            | ·····⊖ ⊤● □ Ouvrir l'éditeur XML <i>XMLMind</i>                                                                                                    |                                                                                                    |
|                                    | – Transformer > Fichier stylé Commons Publishing [Métopes v. 3.1.+]                                                                                                    |                                                                                                    |
|                                    | <ul> <li>Choisir le.s fichier.s .docx à convertir</li> <li>Requiert l'organisation préalable du dossier de travail.</li> </ul>                                                                      | <u>≡</u> ^                                                                                                    |
|                                    | – 🛛 🗌 Le fichier est converti, enregistré dans le dossier XML et ouvert dans l'éditeur                                                                                                    |                                                                                                    |
|                                    | 🕒 🔲 Valider le fichier XML (coche verte)                                                                                                    |                                                                                                    |
| ▶ □ Produire des formes en flux    | ····· ⊖ ⊤▶ □ Export pour OpenEdition (Journals ou Books)                                                                                                    | ······⊖ <b>⊤●</b> □ Lodel 2                                                                                                    |
|                                    |                                                                                                    | 🗛 🔲 Lodel 1                                                                                                    |
|                                    | –• 🔲 Export pour Cairn.info                                                                                                    |                                                                                                    |
|                                    | -▶ □ Export pour PKP (OJS ou OMP)                                                                                                    |                                                                                                    |
|                                    | Export au format XML Jats Publishing 1.3.                                                                                                    |                                                                                                    |
|                                    | Export au format ePub 3 Accessible                                                                                                    |                                                                                                    |
|                                    | → Export(s) au format HTML5                                                                                                    | 🖂 💿 🦳 Page web ou Prévisualisation (                                                                                                    |
|                                    | Épreuvage XSL-FO (PDF)                                                                                                    |                                                                                                    |
| Produire des formes mises en pages | $\bigcirc$ $\neg$ Double-cliquer sur le script <i>import</i> ue                                                                                                    |                                                                                                    |
| (à partir d' <i>InDesign</i> )     | Renseigner le champ : fichier XML (ue)                                                                                                    |                                                                                                    |
|                                    | Renseigner le champ maguette (.indd)                                                                                                    |                                                                                                    |
|                                    |                                                                                                    |                                                                                                    |

compléments... pléments Word... > Compléments

e... odèles...

document > Cocher "Mise à jour cument" > Sélectionner le modèle dans la liste

agraphe stylé *Normal* 

ssion est placée dans le dossier *br* du dossier inde "Lier une image" du ruban TEI – Unité

plugin PKP